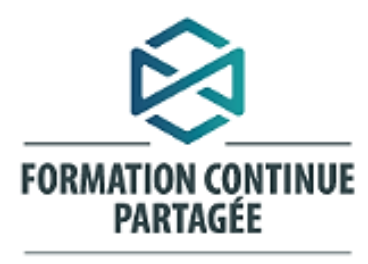

La puissance collective au service de nos compétences

Ma première fois sur l'Environnement numérique d'apprentissage (ENA)

Pour nous écrire : <u>ena.ciusssmcg@ssss.gouv.gc.ca</u>

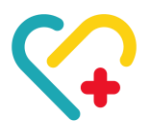

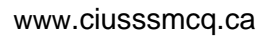

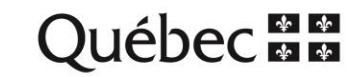

### Table des matières

| Avant  | de commencer                               | 2 |  |
|--------|--------------------------------------------|---|--|
| Mon i  | dentifiant ENA                             | 2 |  |
| Comn   | nent se rendre sur la plateforme ENA       | 2 |  |
| 1)     | À partir de votre courriel                 | 2 |  |
| 2)     | Page Intranet du CIUSSS MCQ                | 3 |  |
| 3)     | Recherche dans le navigateur               | 3 |  |
| Conne  | exion sur ENA                              | 4 |  |
| Comn   | nent chercher une formation sur ENA?       | 5 |  |
| S'insc | rire à une formation sur ENA               | 5 |  |
| Comn   | Comment savoir si j'ai complété un module? |   |  |

# Avant de commencer

Voici les deux adresses courriels en lien avec la plateforme de formation ENA :

- <u>ena.ciusssmcq@ssss.gouv.qc.ca</u> : Pour toutes questions en lien avec l'ENA (codification, création d'une formation en ligne, problème avec une formation, mot de passe oublié etc.)
- <u>04ena@ssss.gouv.qc.ca</u> : Si vous cherchez vos identifiants dans vos courriels, faites la recherche avec cette adresse comme destinataire.

## Mon identifiant ENA

Vous recevez vos identifiants ENA (nom d'utilisateur et mot de passe) via l'adresse courriel <u>04ena@ssss.gouv.qc.ca</u> lors de votre embauche au Centre intégré universitaire de santé et de services sociaux de la Mauricie-et-du-Centre-du Québec (CIUSSS MCQ). Celui-ci peut être dans votre boîte de réception ou dans votre boîte de **courriels indésirables**.

#### Important

- Si vous provenez d'un autre établissement, il faut utiliser l'identifiant ENA qui vous a été remis par le CIUSSS MCQ. Si vous n'en avez pas, veuillez nous écrire à <u>ena.ciusssmcq@ssss.gouv.qc.ca</u>.
- Pour les médecins, les stagiaires ou personnel d'agence, complétez le sondage suivant : <u>https://forms.office.com/r/N6Tm6tjx8L</u> afin de vous créer un identifiant ENA.
- Le nom d'utilisateur que vous avez choisi ne peut être modifié et le mot de passe fourni par l'équipe ENA ne peut être personnalisé. Il faut donc conserver vos identifiants.

### Comment se rendre sur la plateforme ENA

Voici trois façons pour vous connecter à l'Environnement numérique d'apprentissage (ENA) :

<u>1<sup>ère</sup> façon : À partir de votre courriel</u>

- 1. Ouvrir votre boite courriel personnelle ou professionnelle.
- 2. Chercher le courriel provenant de <u>04ena@ssss.gouv.qc.ca</u> contenant votre identifiant.
  - Cliquez sur l'hyperlien <u>https://fcp.rtss.qc.ca/</u> pour entrer vos identifiants.

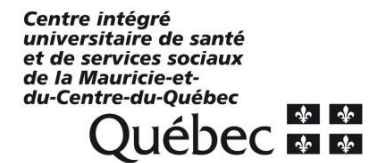

### 2<sup>e</sup> façon : Page Intranet du CIUSSS MCQ

Vous rendre directement sur la page intranet du CIUSSS MCQ : <u>https://intranet.ciusssmcq.ca/</u>

- 1. Cliquez sur
  - i. L'onglet Mon espace
  - ii. Développement des compétences
  - iii. Environnement numérique d'apprentissage (ENA)

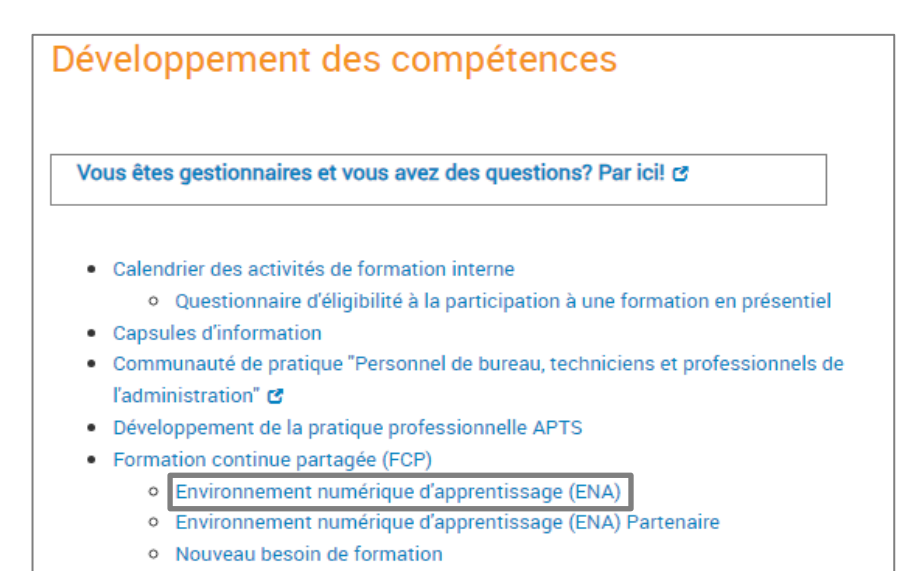

- 2. Vous êtes redirigé vers la plateforme ENA.
- 3. Inscrire vos informations d'identification dans les champs appropriés.
- 4. Cliquez sur Connexion.

### <u>3<sup>e</sup> façon : Recherche dans le navigateur</u>

- 1. Ouvrir votre navigateur (Google, Safari, Mozilla Firefox, Microsoft Edge).
- 2. Rechercher ENA dans la barre de recherche.
- 3. Cliquer sur le lien pour ENA Provincial.

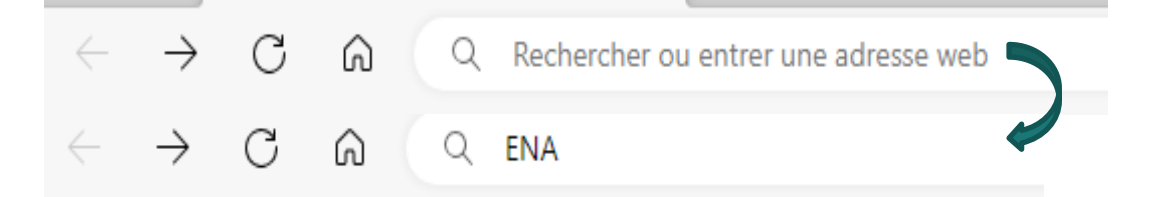

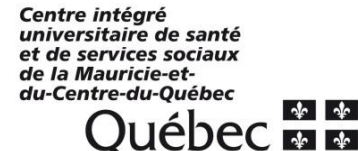

| Microsoft Bing | Q ena                                                                                                    |                                                                                        |                                |                                |                           | Q (                | 2      |
|----------------|----------------------------------------------------------------------------------------------------|----------------------------------------------------------------------------------------|--------------------------------|--------------------------------|---------------------------|--------------------|--------|
|                | Q RECHERCHER                                                                                             |                                                                                        | IMAGES                         | VIDÉOS                         | CARTES                    | ACTUALITÉS         | : PLUS |
|                | Environ 5 010 000<br>MSSS ENA<br>https://fcp.r<br>ENA Provinc<br>web Besoin d'aide<br>en ligne destiné a | Provincial<br>tss.qc.ca ▾<br>ial<br>?? L'ENA est un environr<br>ux intervenants œuvrar | nement numé<br>1t dans l'établ | rique d'appre<br>lissement, so | entissage pro<br>ient les | vincial. Cet espac | e      |

4. Inscrire les informations en lien avec votre identifiant.

# **Connexion sur ENA**

| Bienvenue dans                                                                                                    | Nom de l'établissement |
|----------------------------------------------------------------------------------------------------|------------------------|
| d'apprentissage ( ENA ) provincial!                                                                                                    | Nom d'utilisateur      |
| Besoin d'aide?                                                                                                    | Mot de passe           |
| Première consecton à l'ENA? Les comptes ENA sont créés à l'embauche des employés. Véritez vos courses indésirables<br>de volte bolie coursei personnelle et professionnelle. Si vous ne brouvez pas volte identifiant,<br><u>entrazi trouit.</u> Vous provenze d'une agence ou vous tites stagiaire, médicin ou contracturi? Voullez<br>rende la brouise suivert : <u>Clicue té</u>                                                                                                    | Mémoriser mes infos    |
| 2: Problema de connectorn?<br>• Avez vous contra la case blanche (Viintiler que vous éles human), attento la mention succès<br>et clagié sur connectorn?<br>• La case blanche est blaqué? Rafrachessez la page internet, le problème diverait se<br>récouder                                                                                                    | Vérfez que sono        |
| Si cola ne résout pas volte poblières, écrivez nous el mentionner mois le code d'eneur qui<br>s'attrible à volte écrai.<br>3. Pour des astuces LENA, nois vous invitors à consulter notre guide Ma première les sur<br>FENA distant di<br>4. Reson d'addo? Ecrivez à l'équipe ENA du CUSSS MCQ à l'adresse countei suivanto<br>ette commendationes por ac cu Prendro sobre que les refours se forent cetre 8h30 et 16h,<br>du hand au vendredi.                                                                                                    | Connexion              |
| din underson for an entropy of the second state of the second state of the second stat | ENA v 20               |

Remplissez les champs suivants :

- 1. Nom de l'établissement : CIUSSS de la Mauricie-et-du-Centre-du-Québec
- 2. Nom d'utilisateur : adresse courriel utilisé pour la création de vos identifiants ENA
- 3. **Mot de passe** : Vous le trouverez dans le courriel provenant de <u>04ena@ssss.gouv.qc.ca</u> contenant votre identifiant. Il ne peut être personnalisé.
- 3. Cochez la case **Mémoriser mes infos** pour conserver vos identifiants à chaque connexion, sauf si vous utilisez un ordinateur public.

Centre intégré universitaire de santé et de services sociaux de la Mauricie-etdu-Centre-du-Québec OUÉDEC 4. Cocher Vérifiez que vous êtes humain et attendre la mention succès dans cette même case

| Vérifiez que vous êtes CLOUDFLARE<br>humain |           | Succès ! CLOUDFLARE |           |
|---------------------------------------------|-----------|---------------------|-----------|
| 0000                                        | Connexion | - Baba              | Connexion |

5. Cliquez sur Connexion.

### Comment chercher une formation sur ENA?

Lorsque vous vous êtes connecté sur ENA, vous arrivez sur le tableau de bord :

| Centre intégré<br>universitaire de santé<br>et de services sociaux<br>de la Maurcie-et-<br>du-Centre-du-Québec<br>QUÉDEC 🐏 <table-cell></table-cell> | Environner<br>d'apprentis                                                                                        |
|----------------------------------------------------------------------------------------------------|----------------------------------------------------------------------------------------------------|
| 🎢 Tableau de bord 🛛 Besoin d'aide? 🛛 🗲 Outils 👻                                                                                                    |                                                                                                    |
| Q Moteur de recherche                                                                                                    |                                                                                                    |
| Rechercher :                                                                                                    |                                                                                                    |
| Quelle formation recherchez-vous ?                                                                                                    |                                                                                                    |
| Accès rapide - Formations COVID-19                                                                                                    | Inscrire le <b>numéro</b> de la formation ENA<br>(exemple : 10224).                                              |
| PRÉVENTION ET CONTRÔLE DES INFECTIONS:<br>FORMATION DE BASE EN CONTEXTE DE LA<br>COVID-19                                                            | Inscrire le <b>nom</b> ou <b>mots-clés</b> de la formation (exemple : Sensibilisation aux réalités autochtones). |
|                                                                                                    | 4 6                                                                                                    |

## S'inscrire à une formation sur ENA

Une fois dans la page de cours de la formation ENA :

1. Cliquer sur le bouton vert Cliquez ici pour aller directement à l'auto-inscription :

Cliquez ici pour aller directement à l'auto-inscription

2. Sélectionner l'option Avec l'autorisation de votre employeur :

| Auto-inscription (Étudiant)                      |                                                                                           |       |  |  |  |  |
|--------------------------------------------------|-------------------------------------------------------------------------------------------|-------|--|--|--|--|
|                                                  | Aucune clef d'inscription requise.                                                        |       |  |  |  |  |
| Est-ce que vous devez suivre cette<br>formation: | Avec l'autorisation de votre<br>employeur<br>O Pour votre intérêt/développement personnel | 9     |  |  |  |  |
|                                                  | Enregistrer les changements Annuler                                                       |       |  |  |  |  |
|                                                  | <b>9</b> re                                                                               | equis |  |  |  |  |

#### 3. Cliquer sur Enregistrer les changements.

Si vous suivez une formation pour <u>votre intérêt personnel</u> et qu'elle est codée à votre horaire, veuillez écrire à <u>ena.ciusssmcq@ssss.gouv.qc.ca</u> et nous pourrons la <u>retirer de votre feuille</u> de temps.

### Comment savoir si j'ai complété un module?

Vous allez voir, à côté de chaque activité, une ou plusieurs mentions parmi les suivantes :

- Consulter
- Terminer et réussir l'activité
- Terminer l'activité
- Faire toutes les parties de cette activité
- L'étudiant doit soumettre ce questionnaire pour compléter l'activité
- Recevoir une note
- Obtenir une note minimale de réussite
- Etc.

Lorsque vous débutez une activité, vous avez la mention à Faire.

Exemple :

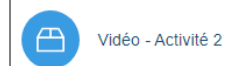

À faire : Consulter À faire : Terminer l'activité

Une fois l'activité complétée, les mentions à Faire sont remplacées par Terminé.

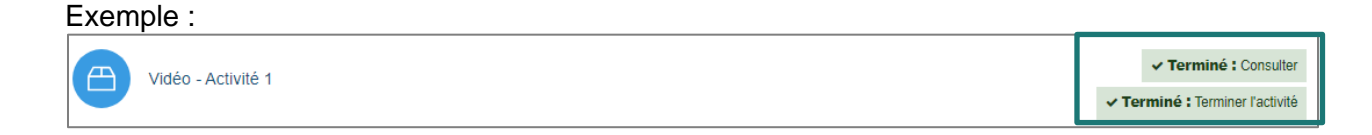

Si toutes les cases ont la mention **Terminé**, vous pouvez :

- Poursuivre la formation avec les autres modules
- Compléter la formation avec l'appréciation de la formation et l'impression de votre attestation.

Si les cases **ne sont pas toutes** à **Terminé**, c'est qu'il manque quelque chose. Pensez aux questions suivantes :

- Ai-je cliqué sur chaque activité interactive dans l'activité de formation?
- Ai-je répondu à toutes les questions, si applicable?
- Ai-je oublié des sections dans l'activité de formation?
- Ai-je écouté la vidéo ou l'audio jusqu'à la fin?

Si vous voyez que la mention **Terminé** ne s'affiche pas, contactez-nous à <u>ena.ciusssmcq@ssss.gouv.qc.ca.</u>

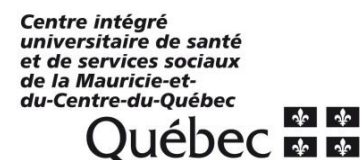